スマホを変えたら classroom が使えない時の対処方法

ご用意いただくもの

お子さんの Google アカウントとパスワード
(分からないときは学校にお尋ねください)

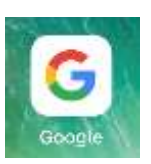

1 Google アプリの右上のアカウントを確認します。手順は以下の通りです。アプリがない場合はインストールしてください。

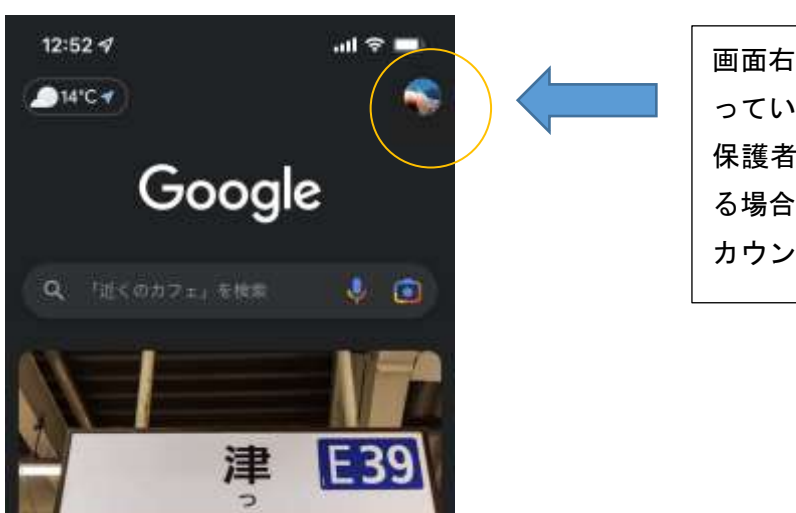

(1) Google アプリを開き、アカウントの確認をします。

画面右上が、お子さんの名前にな っていれば OK です。 保護者の方のお名前になってい る場合は、ここをタップして、ア カウントを追加します。

(2)アカウントの追加の方法は以下の通りです。

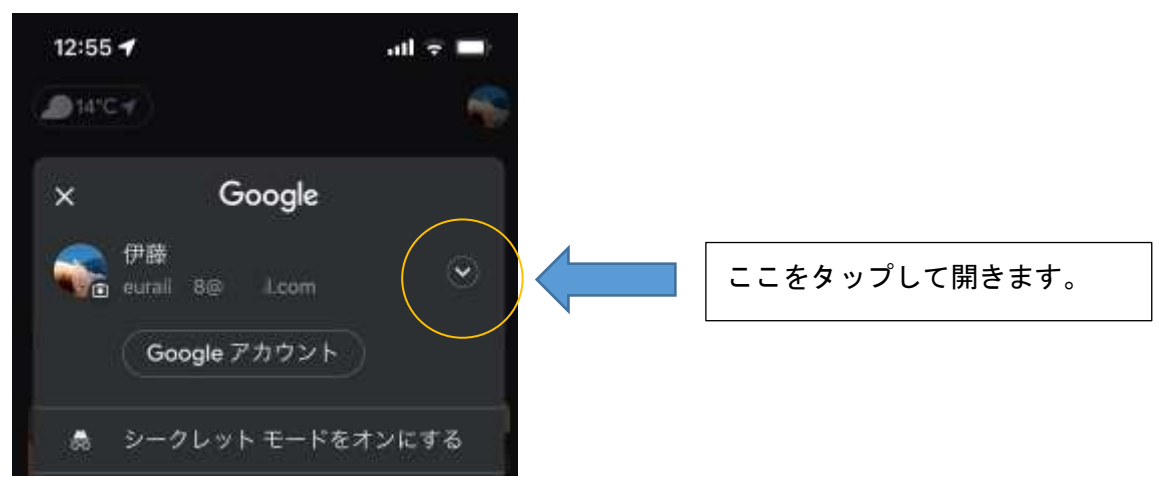

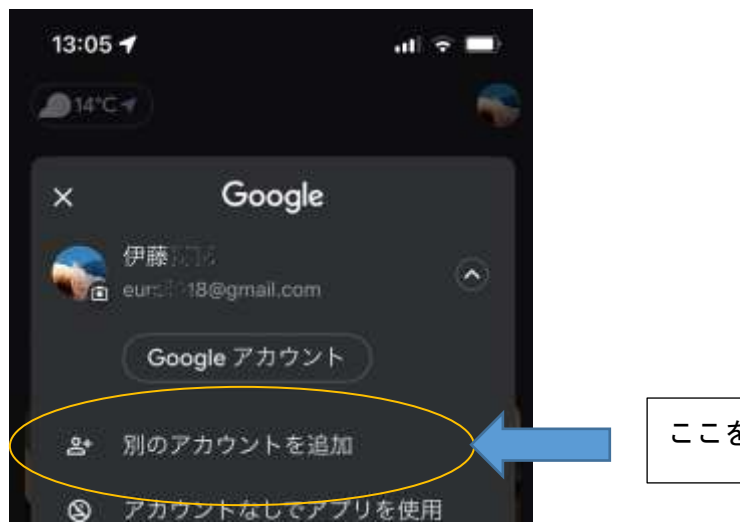

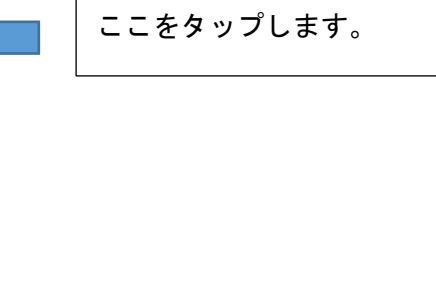

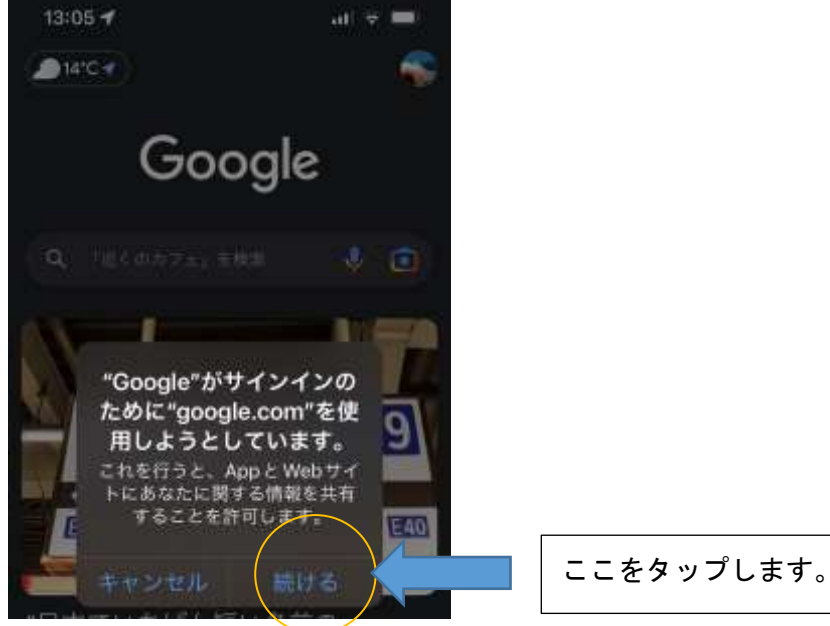

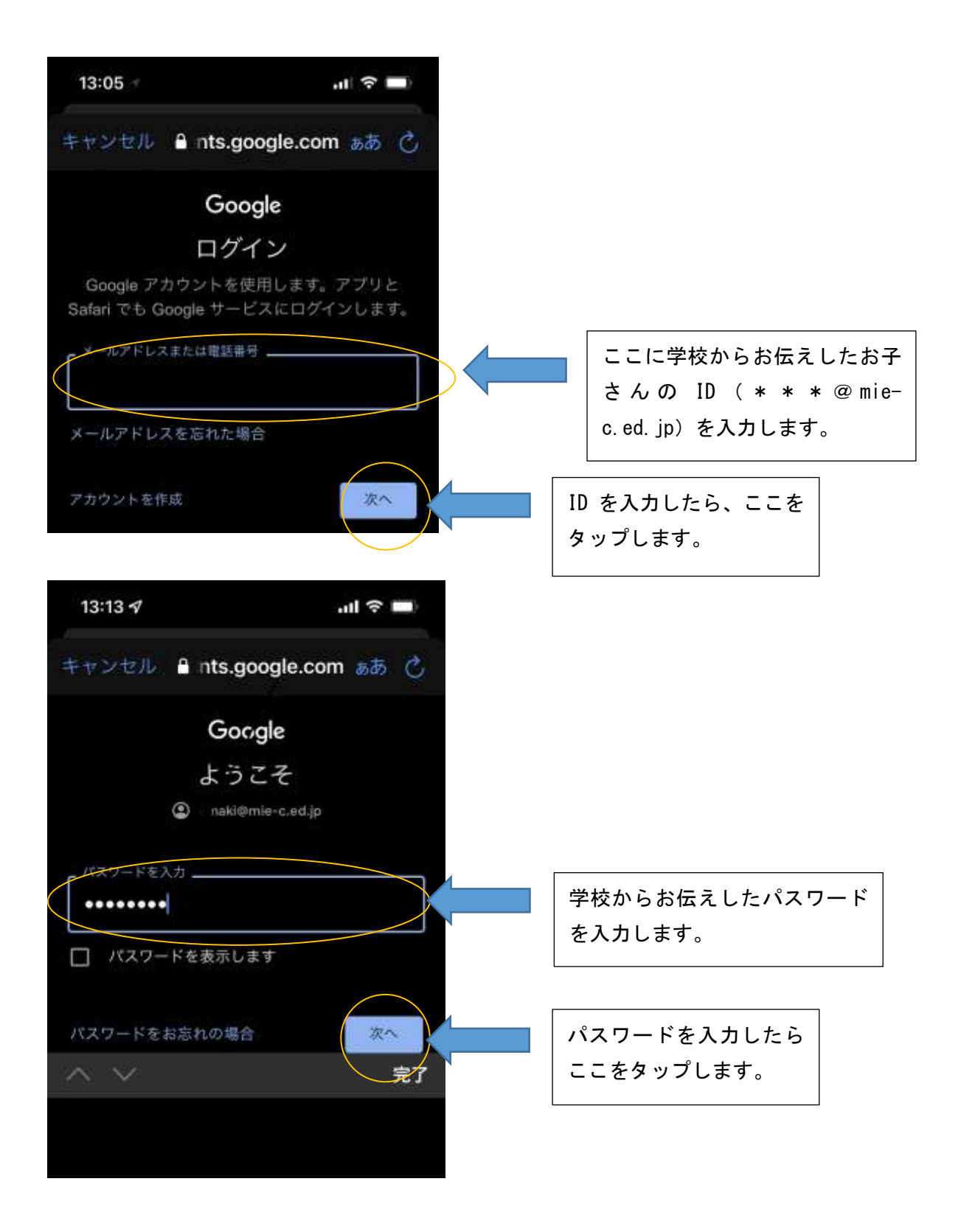

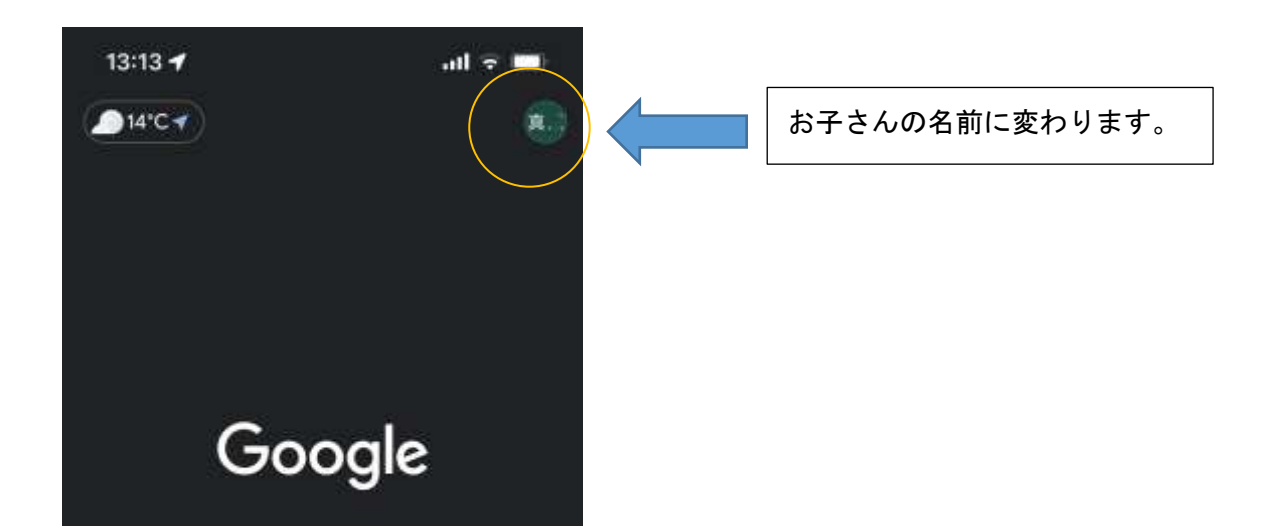

- 2 Classroom アプリを開きます、アプリがない場合は、インストールしてください。
- (1)初期画面から進む場合は以下のような手順になります。

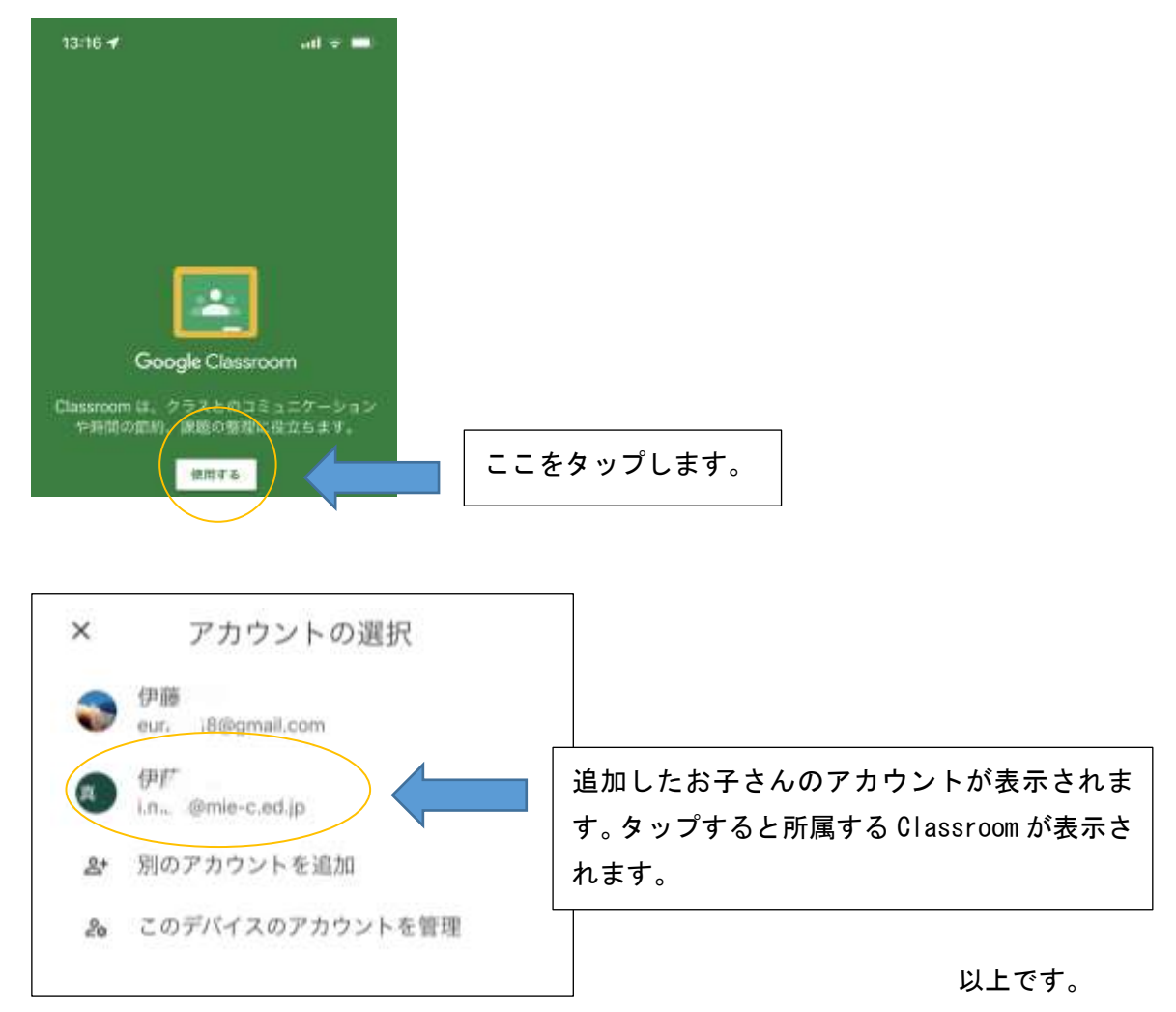